## www.rotaryivrea.it

#### Gestione dell'elenco soci

Di seguito sono illustrate le funzionalità relative all'**elenco soci**, accessibile dopo aver effettuato la login (area riservata):

- accesso all'elenco soci
- visualizzazione della scheda di un socio

Ciascun socio potrà inoltre accedere ed operare sulla propria scheda personale (visibile a lui solo, oltrechè naturalmente alla segreteria del club) con le seguenti funzionalità:

- scheda personale: conviviali a cui si è partecipato
- modifica dei dati personali e inserimento foto

#### Accesso all'elenco dei soci

L'accesso all'elenco soci richiede che il socio esegua l'operazione di login, specificando la propria login e password. Dopo questa operazione, il menù posto sulla sinistra della pagina è modificato come in figura e compare il link alla pagina **Elenco dei soci** 

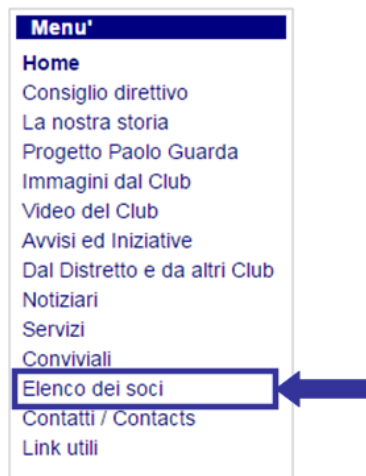

Clickando su questo link si accede alla pagina indice con l'elenco di tutti i soci del club:

# Elenco dei soci

| CXXXXXXXX Carlo    | 0125 ****** | xxxxxxxxx@tiscali.it        |
|--------------------|-------------|-----------------------------|
| 🔲 Xxxxx Maria      | 33553****   | xxxxxxxxx@libero.it         |
| CXXXXXXX Franco    | 0125 ****** | xxxxxxxxx@alice.it          |
| CXXXXXXX Sandro    | 030 21***** | xxxxxxxxx@dufercoitalia.com |
| Xxxxxxxxx Luigi    | 0125 *****  | xxxxxxxxx@hotmail.com       |
| CXXXXXXX Alberto   | 34012*****  | xxxxxxxxx@vodafone.it       |
| Xxxxxxxx Giovanni  | 33557*****  | xxxxxxxxx@virgilio.it       |
| CXXXXXXXX Tarcisio |             |                             |
| E Xxxxxx Andrea    | 34887*****  | xxxxxxxxx@yahoo.it          |
| Xxxx Alberto       | 0125 *****  | xxxxxxxxx@tin.it            |
| Xxxxxx Giovanni    | 0125 ****** | xxxxxxxxx@libero.it         |
| Xxxxxxxx Luigi     | 0125 ****** | xxxxxxxxx@email.it          |
| E Xxxxxx Giovanna  | 011 ******  | xxxxxxxxx@amail.com         |

#### Visualizzazione della scheda di un socio

L'indice dell'elenco dei soci riporta solo numero di telefono ed indirizzo email. È possibile accedere a ulteriori dati clickando con il mouse sul nome del socio o sull'icona posta alla sinistra .

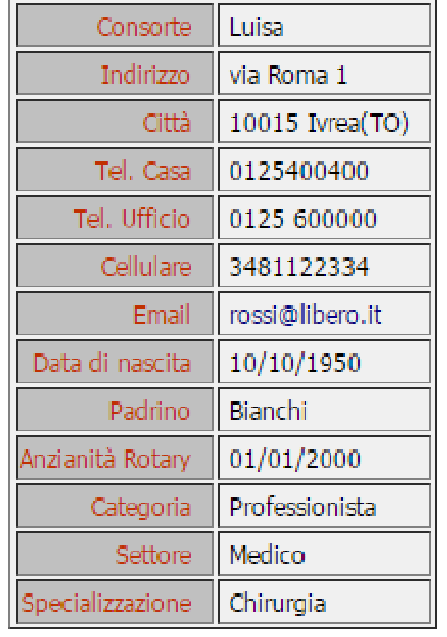

# Rossi Mario

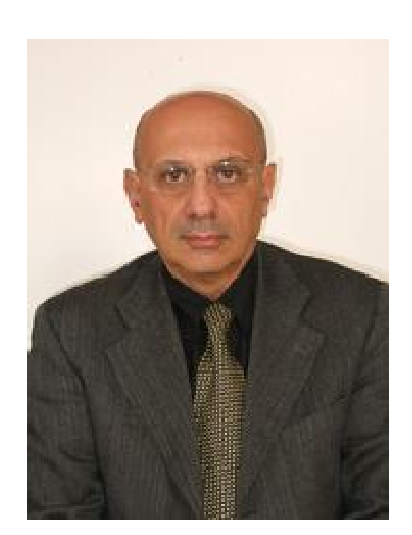

È presentata la scheda completa del socio, con tutti i dati in possesso del Rotary Club di Ivrea.

Clickando sul tasto ← si ritorna alla pagina dell'indice dei soci.

### Scheda personale: conviviali a cui si è partecipato

Se il socio clicka sulla propria scheda personale, la stessa gli apparirà in un formato diverso rispetto alle altre: oltre ai propri dati personali egli sarà in grado di vedere l'elenco delle conviviali a cui ha partecipato, con la specifica del costo a lui addebitato per ciascuna conviviale per il numero di persone da lui ospitate, come è mostrato dalla seguente figura.

| marz      | o 16                            |                                                                             |      |
|-----------|---------------------------------|-----------------------------------------------------------------------------|------|
| 0         | 31/03/2016                      | Droni                                                                       | € 0  |
| 0         | 17/03/2016                      | (Rotary Ivrea) Turismo e viaggi                                             |      |
| 0         | 04/03/2016                      | La rivoluzione digitale. Perche' riguarda tutti e nessuno<br>e' escluso     | € 25 |
|           |                                 |                                                                             |      |
|           | Totale                          |                                                                             | € 25 |
| febb      | Totale<br>raio 16               |                                                                             | € 25 |
| febb<br>O | Totale<br>raio 16<br>25/02/2016 | (Rotary Ivrea) Parliamo di Rotary, parliamo di noi,<br>parliamo di progetti | € 25 |

#### Modifica dei dati personali e inserimento foto

**NOTA:** per effettuare le operazioni qui descritte si deve utilizzare uno fra i seguenti browser: Chrome, Firefox o Safari (per dispositivi Apple).

Nella visualizzazione della propria scheda personale, sotto i propri dati, il socio trova il tasto **Modifica dati anagrafici**.

| - arte-er |                         | 01/01/2000                 | LOUIS FURIAL CERTS OVER SET        |
|-----------|-------------------------|----------------------------|------------------------------------|
|           | Categoria               | Professionista             |                                    |
|           | Settore                 | Medico                     |                                    |
| Specia    | alizzazione             | Chirurgia                  |                                    |
|           |                         |                            |                                    |
| aprile    | 16                      |                            |                                    |
| aprile    | <b>16</b><br>21/04/2016 | (Rotary Ivrea) I molini, t | ra tecnologie, falsi miti e salute |

Clickando con il mouse su questo pulsante si accede alla videata di modifica dei propri dati. A questo punto è possibile sia modificare i dati della propria scheda personale (esempio nuovo numero di telefono) che inserire la propria foto.

## Impostazione dati personali

| Cognome: (*)                     | Rossi                        |
|----------------------------------|------------------------------|
| Nome: (*)                        | Mario                        |
| Consorte:                        | Luisa                        |
| Prefisso telefonico<br>(uff.):   | 0125                         |
| Telefono ufficio:                | 600000                       |
| Telefono casa (con<br>prefisso): | 0125400400                   |
| Cellulare:                       | 34811.22334                  |
| Email:                           | rossi@libero.it              |
| Indirizzo via:                   | via Roma 1                   |
| Città:                           | Ivrea                        |
| Provincia (sigla):               | то                           |
| CAP:                             | 10015                        |
| Data di nascita:                 | 10/10/1950                   |
| Padrino:                         | Bianchi                      |
| Anzianità:                       | 01/01/2000                   |
| Categoria:                       | Professionista               |
| Settore:                         | Medico                       |
| Specializzazione:                | Chirurgia                    |
| File immagine:                   | Carica File Drag & Drop Area |
|                                  |                              |

Per modificare i dati, il socio dovrà posionare il cursore nel campo desiderato e sostituire i dati desiderati.

/ Х

Per eseguire il caricamento della foto invece dovrà:

- a) clickare con il mouse sul pulsante Carica File;
- b) selezionare il file con la foto che si vuole inserire;
- c) premere il tasto APRI (nella finestra di selezione del file)

Il caricamento della foto sarà eseguito in modalità automatica.

Per terminare la modifica si hanno a disposizione due comandi:

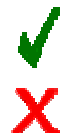

Salva i dati e termina la sessione di modifica, ritornando alla pagina di visualizzazione dei dati

termina la sessione di modifica <u>senza eseguire alcuna modifica dei</u>

dati, ritornando alla pagina di visualizzazione dei dati